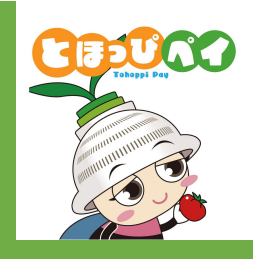

# ふるさと納税(チャージ)方法 ①申込方法 ②寄附方法 (参考)申込・寄附状況の確認、追加申込・寄附方法 ※システムの都合上、アプリ画面では「購入」と表現されていますが、 「寄附」のことを指します

11

システムの都合上、アプリ画面では「購入」と表現されていますが、「寄附」のことを指します

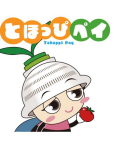

アプリを起動し、購入を選択 商品券 0円 5 2\$ 使う 00000 7 08-2 加盟店一覧 アンケート クーポン一覧 のるーと (地域交通) スタンプ もっと見る =-11= お知らせ もっと見る > 現在、お知らせはありません ... お知らせ XI1-

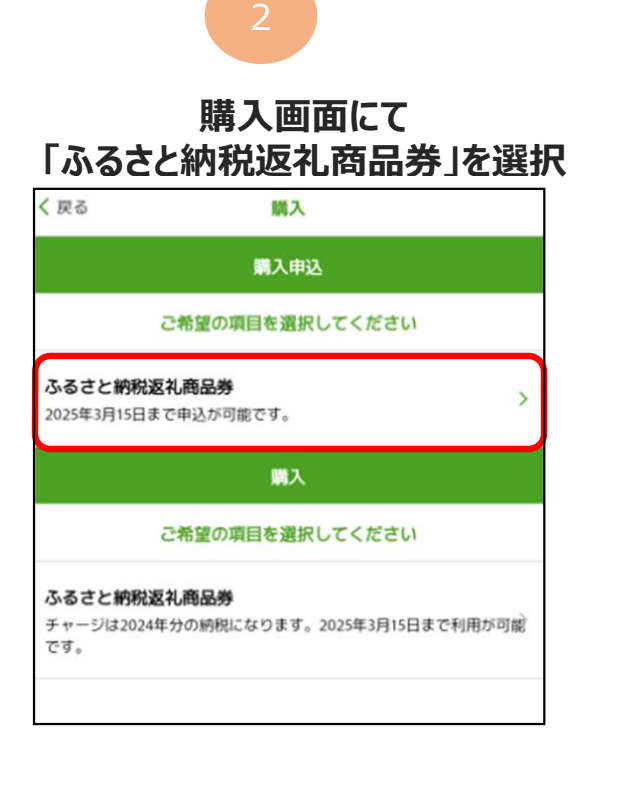

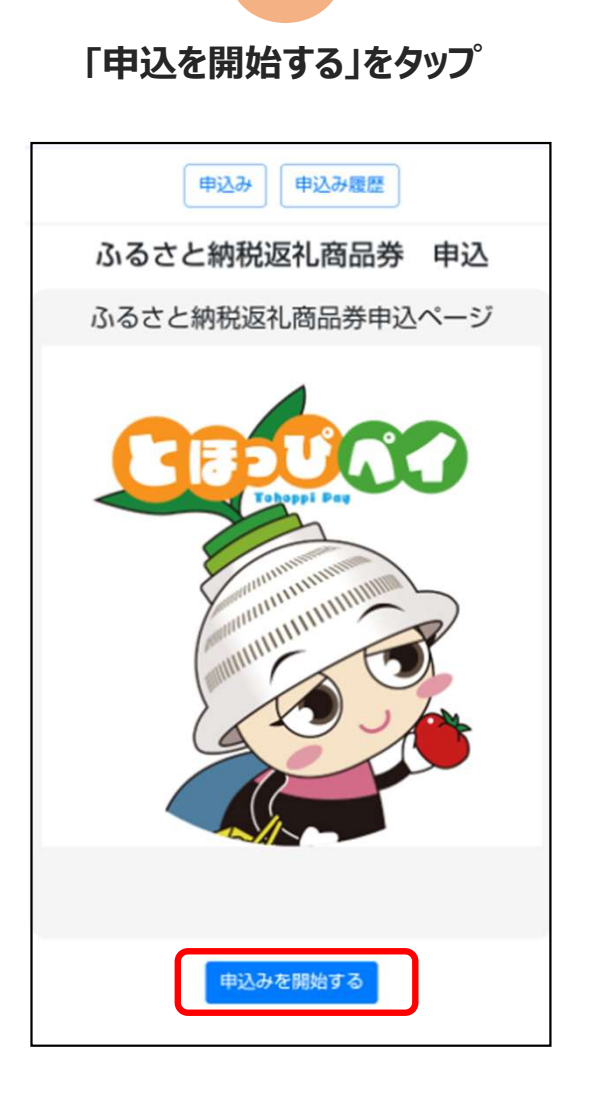

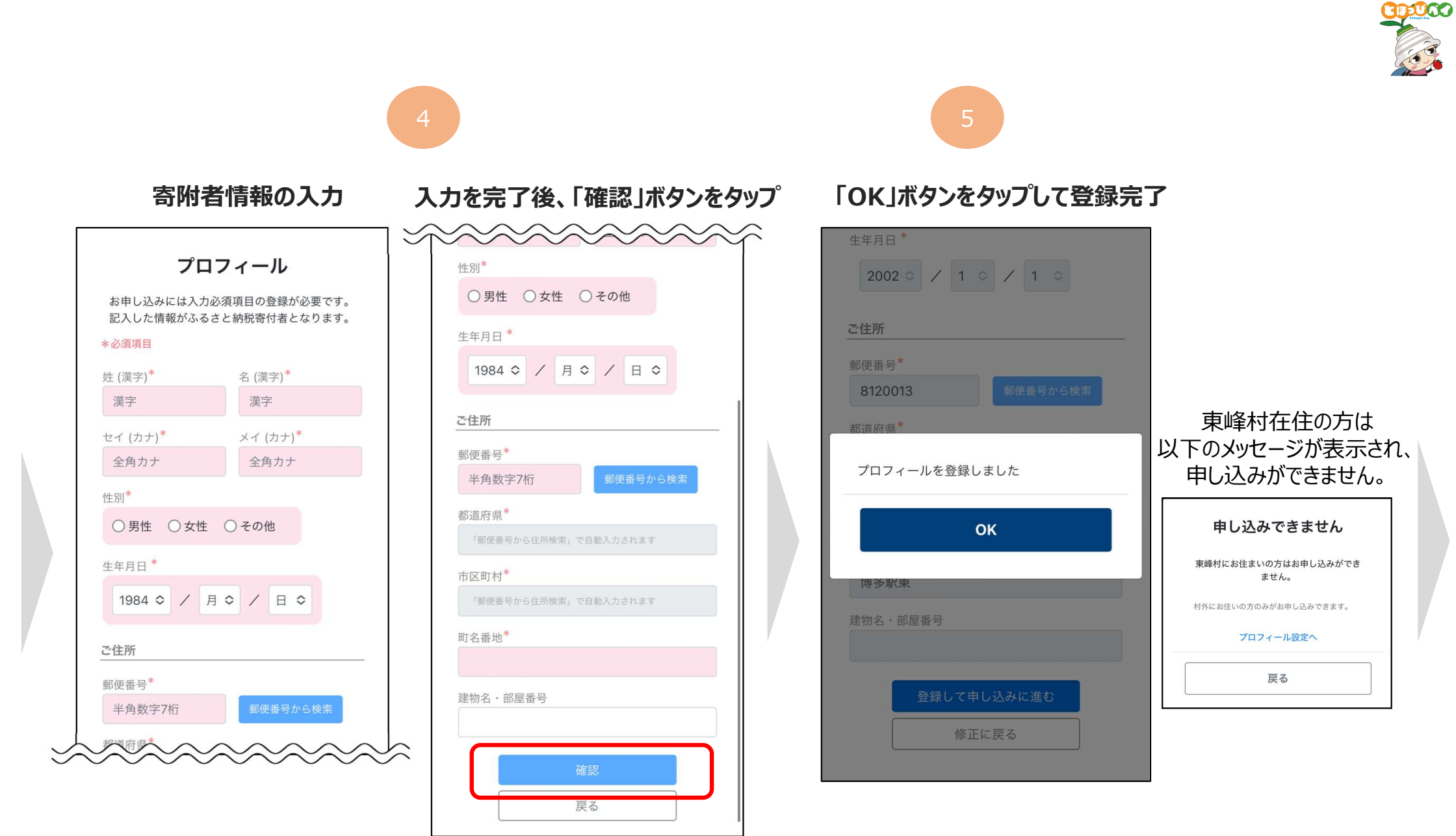

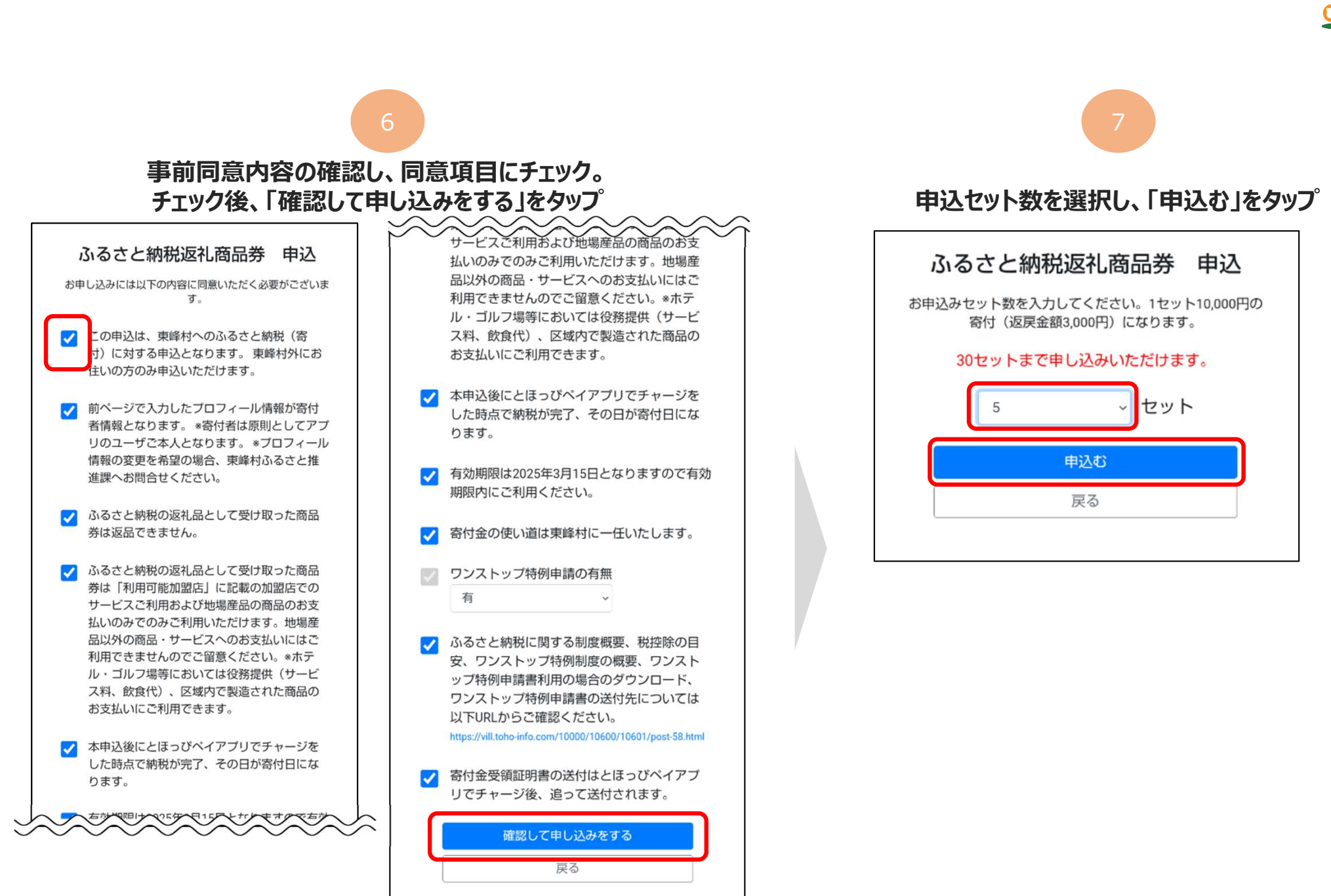

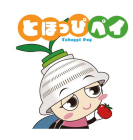

#### 申込セット数と金額の最終確認を行い、「申込む」をタップ ふるさと納税返礼商品券 申込 お申込みセット数を入力してください。1セット10,000円の 寄付(返戻金額3,000円)になります。 最終確認 5 tyh を申込む 購入予定金額 1セット 申込み 購入予定 あたりの金額 セット数 金額 10,000円×5セット=50,000円 \*1セットあたり3.000円が返戻金額としてチャージされま す。 \*この申込で寄付完了ではありません。申込完了後、とほっ びペイアブリでチャージを完了させてください。 \*ふるさと納税寄付日は本申込完了時ではなく、アプリから チャージが完了した日になります。 申請者情報・送付先情報を修正する 申込む 戻る

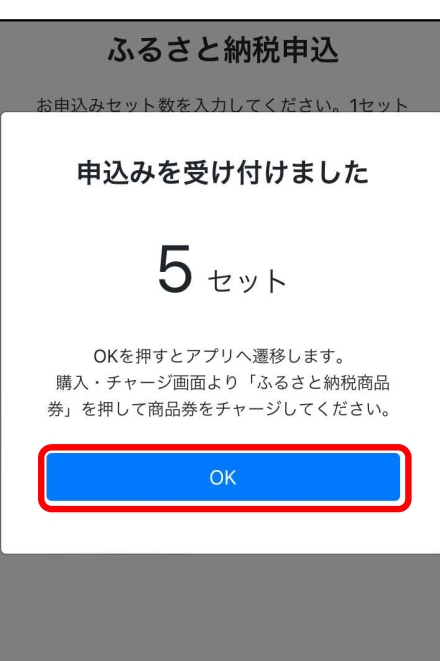

### ②寄附方法

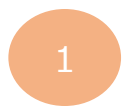

#### 購入・チャージ画面にて 「ふるさと納税返礼商品券」を選択

| < 戻る                          | 購入・チャージ                                            |
|-------------------------------|----------------------------------------------------|
|                               | ご希望の項目を選択してください                                    |
| <b>ふるさと縦</b><br>チャージは2<br>です。 | <b>9税返礼商品券</b><br>2024年分の納税になります。2025年3月15日まで利用が可能 |
|                               |                                                    |

※前ページの申込方法「手順⑧」か らそのまま遷移しますが、ホーム画面 から進めたい場合は、ホーム画面の 購入ボタンをタップすると上記の画面 へ進みます。

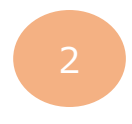

#### 「クレジットカードでチャージ」をタップ

|       | <i>Fv</i> - <i>2</i> |   |
|-------|----------------------|---|
| Ŧ     | チャージ方法を選択してください      |   |
| セブン銀行 | <b>J</b> ATMでチャージ    |   |
| クレジット | <b>ヽ</b> カードでチャージ    | > |
| コンビニ・ | ・金融機関でチャージ           |   |
| 店頭で購り | くする(QRを表示)           |   |
|       |                      |   |
|       |                      |   |
|       |                      |   |

セット数を入力後 チャージ方法「クレジットカードを入力」で \_\_\_\_\_クレジットカード情報入力へ\_\_\_\_

|                                                                                                    | 1 UNN                                                                                                    |
|----------------------------------------------------------------------------------------------------|----------------------------------------------------------------------------------------------------|
|                                                                                                    | 3,000円チャージされます<br>1セットまで購入可能                                                                                 |
|                                                                                                    | 🔽 購入可能なセット数を全て購入                                                                                             |
|                                                                                                    | 購入セット数 1セット                                                                                                  |
|                                                                                                    | <b>お支払い金額 10,000円</b><br>ふるさと納税返礼商品券:10,000円                                                                 |
|                                                                                                    | チャージされる残高 3,000円<br>ふるさと納税返礼商品券:3,000円                                                                       |
| チャージ方                                                                                                 | 远法                                                                                                    |
|                                                                                                    | クレジットカードを入力                                                                                                  |
|                                                                                                    |                                                                                                    |
| <ul> <li>・代金の支払い</li> <li>ご注文時(お<br/>指定する引き)</li> </ul>                                               | い時期<br>客様の口座からの引き落とし等がされるのは、契約した各クレジットカード会<br>落とし日です。)                                                       |
| <ul> <li>・代金の支払い<br/>ご注文時(お<br/>指定する引き</li> <li>・商品等の引き<br/>決済完了後、</li> </ul>                         | い時期<br>客様の口違からの引き落とし等がされるのは、契約した各クレジットカード会:<br>落とし目です。)<br>各渡し時期<br>直ちに提供いたします。                              |
| <ul> <li>代金の支払い<br/>ご注文時(お<br/>指定する引き</li> <li>商品等の引き<br/>決済完了後、</li> <li>返品・交換<br/>購入後の返金</li> </ul> | い時期<br>客様の口違からの引き落とし等がされるのは、契約した各クレジットカード会:<br>落とし目です。)<br><b>き渡し時期</b><br>直ちに提供いたします。<br>や代替するものとの交換はできません。 |

### ②寄附方法

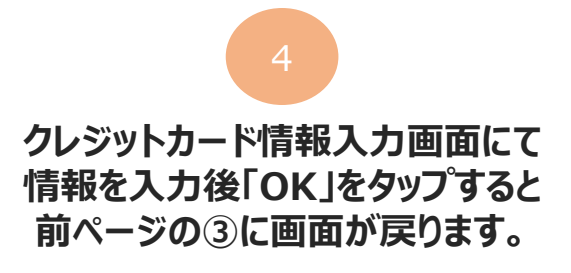

|   | く 戻る クレジットカード情報入力     |
|---|-----------------------|
|   | お支払いで利用するカードを入力してください |
|   | ■ カード番号               |
| l | 有効期限(MM/YY) セキュリティコード |
|   | ご利用可能ブランド<br>VISA     |
|   | ОК                    |
|   | キャンセル                 |

注意事項等を確認後、 下部の「チャージ」するをタップ

く戻る チャージ

# ・代金の支払い時期 ご注文時(お客様の口座からの引き落とし等がされるのは、契約した各クレジットカード会社の指定する引き落とし日です。)

商品等の引き渡し時期
 決済完了後、直ちに提供いたします。

・返品・交換
 購入後の返金や代替するものとの交換はできません。

・お問合せ先

TEL: <u>0120-56-1313</u> 平日:9時~17時15分(土日、祝を除く) ※サービス等に関しましてはこちらの「お問合せ先」にご連絡 ください。

・販売事業者
 事業者:フェリカポケットマーケティング株式会社
 運営統括責任者:蔵谷 博文
 本社所在地:〒113-0033
 東京都文京区本郷一丁目10番9号 住友不動産水道橋壱岐坂ビル4
 階

TEL:03-6801-8451 メールアドレス:eigyo-1@felicapocketmk.co.jp ※この電話番号とメールアドレスは特商法表記に関するお問い 合わせ先となります。

チャージする

キャンセル

続けて 次ページ「3 Dセキュア認証」へ

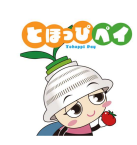

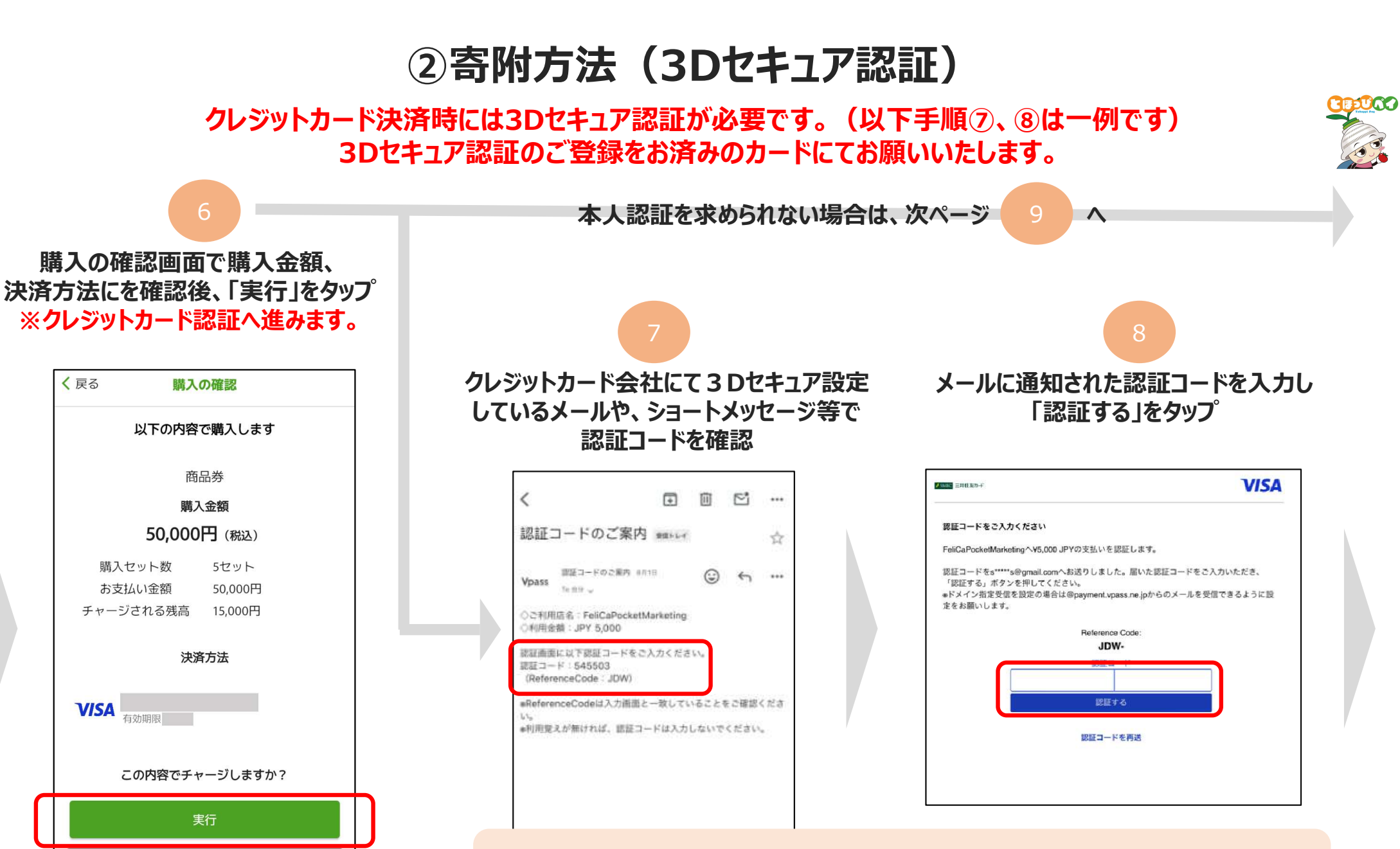

認証コードの通知方法、内容および認証画面はクレジットカード会社ごとに異なります。 ※3Dセキュア認証の登録手順は各クレジットカード会社にお問合せください。

### ②寄附方法

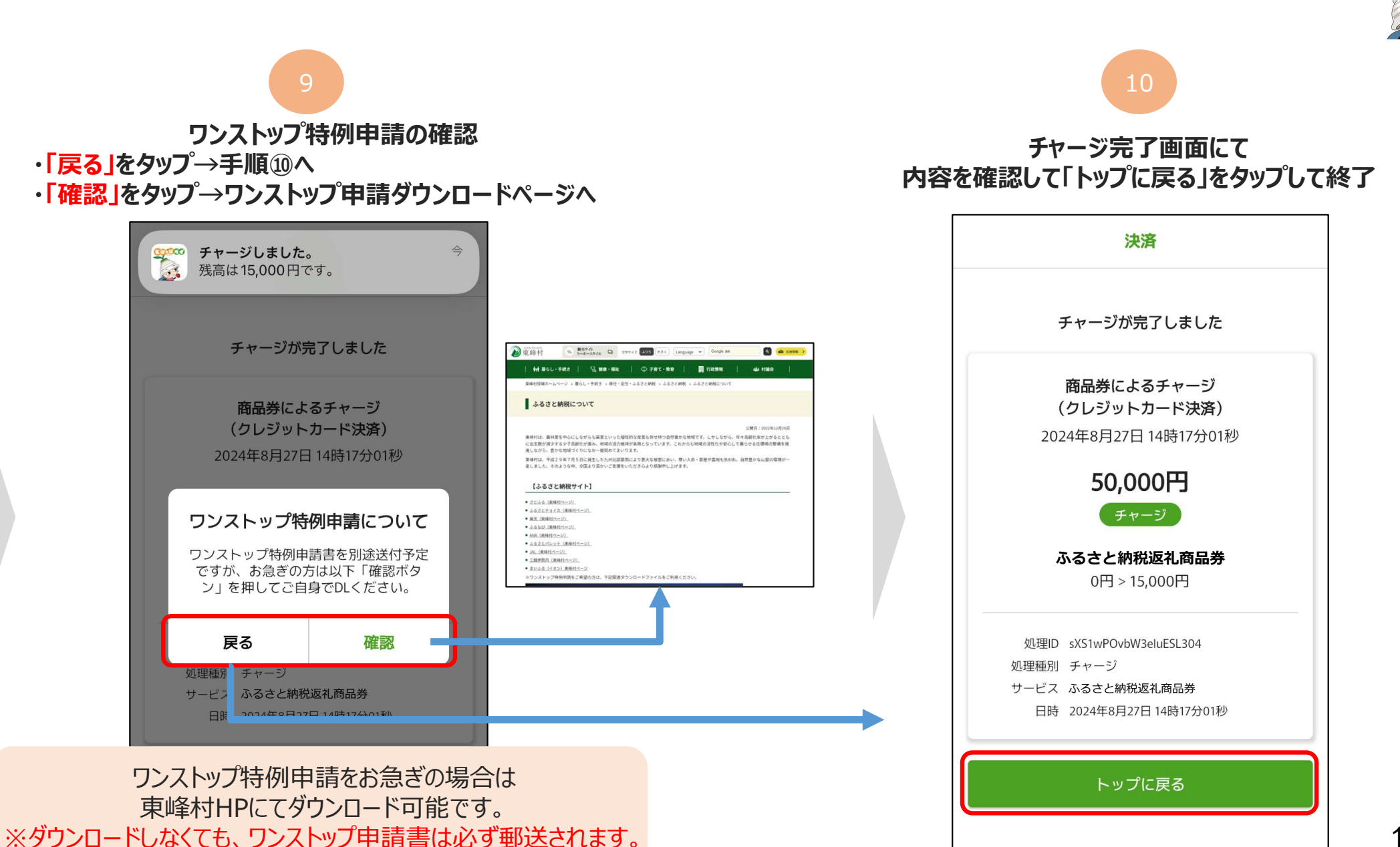

EUCO

### (参考)申込・寄附状況の確認、追加申込・寄附方法

申込状況画面にて現在の申込数、購入数の確認 申込数の変更・キャンセルが可能です。(購入済のキャンセルはできません) ※システムの都合上、アプリ画面では「購入」と表現されていますが、「寄附」のことを指します

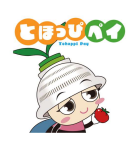

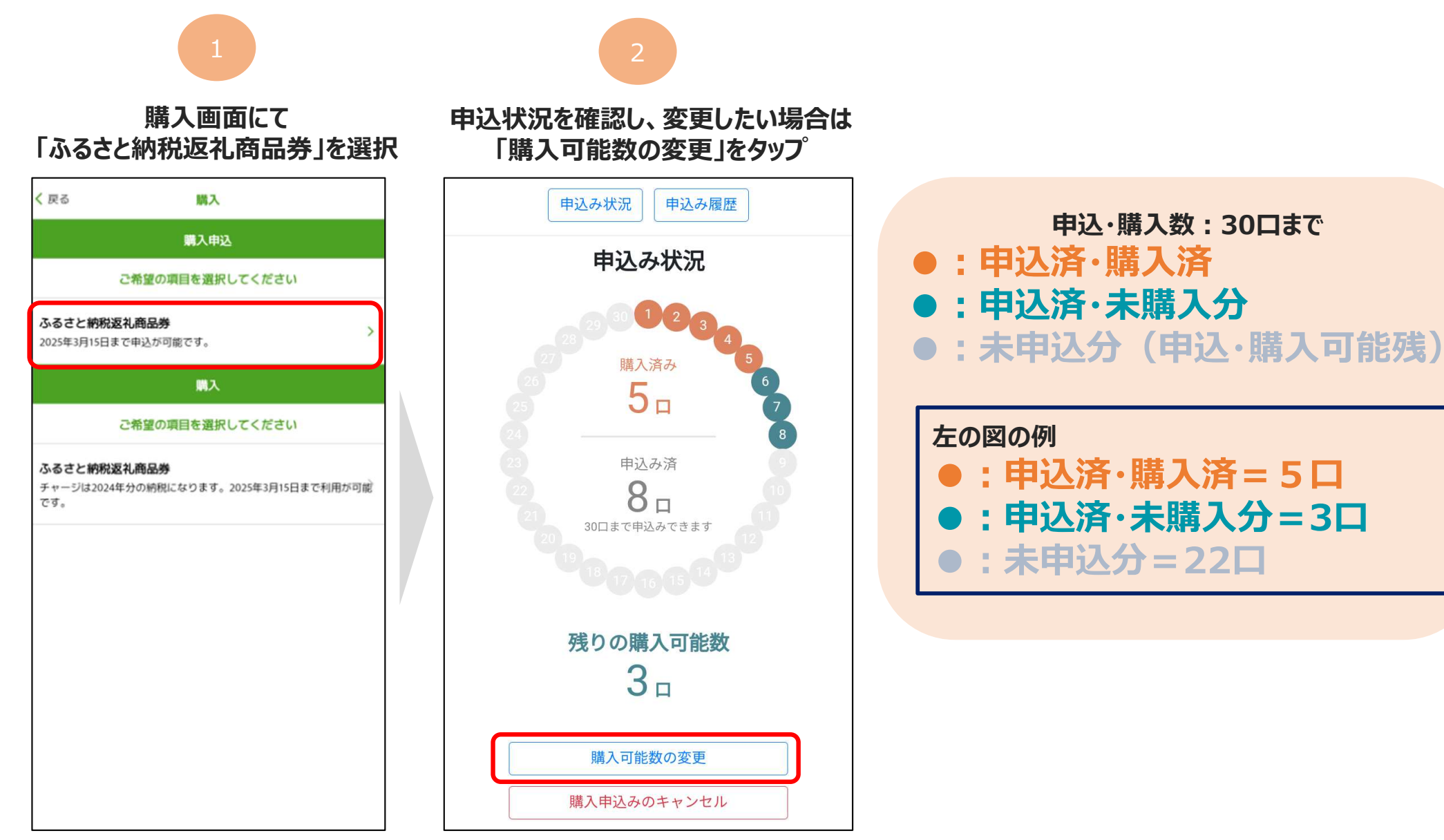

### (参考)申込・寄附状況の確認、追加申込・寄附方法

申込状況画面にて現在の申込数、購入数の確認 申込数の変更・キャンセルが可能です。(購入済のキャンセルはできません) ※システムの都合上、アプリ画面では「購入」と表現されていますが、「寄附」のことを指します

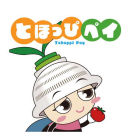

「残りの購入可能数」の 口数を変更し、「変更する」をタップ 変更口数を確認し、「変更する」をタップ し完了。「確認」ボタンをタップして終了

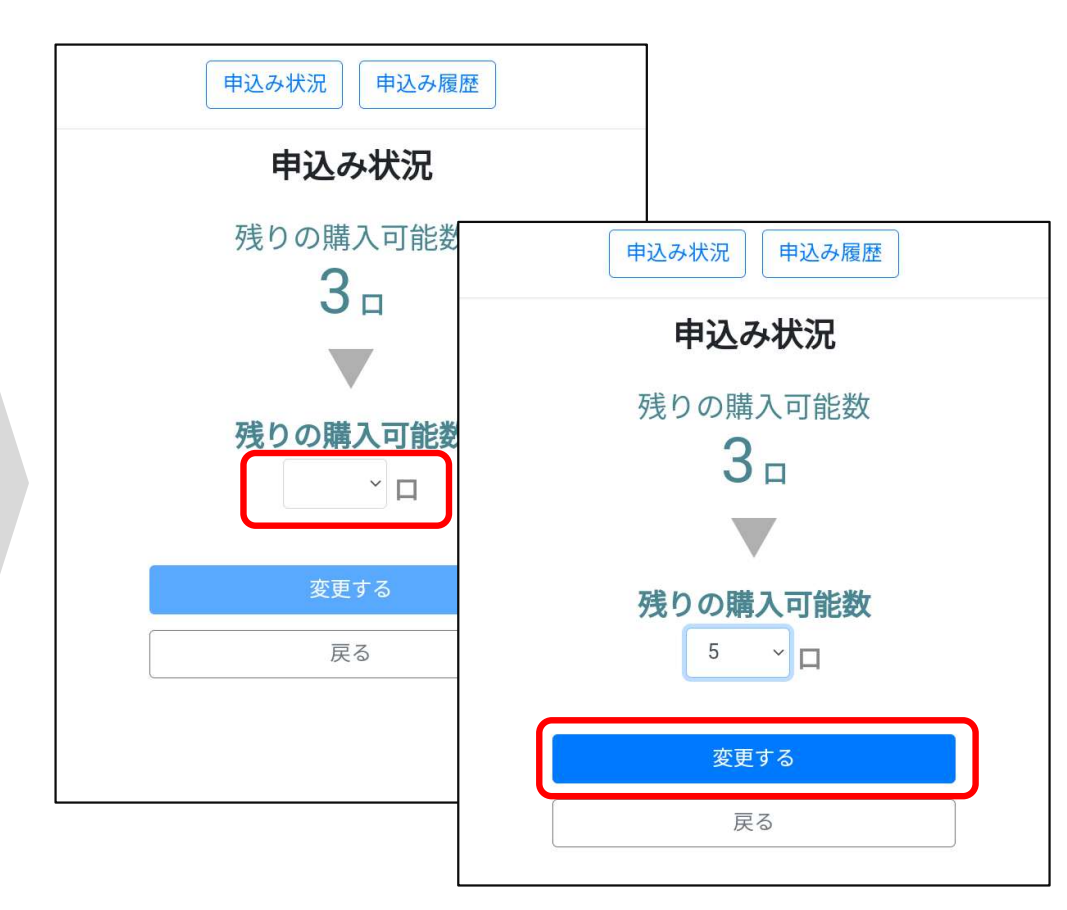

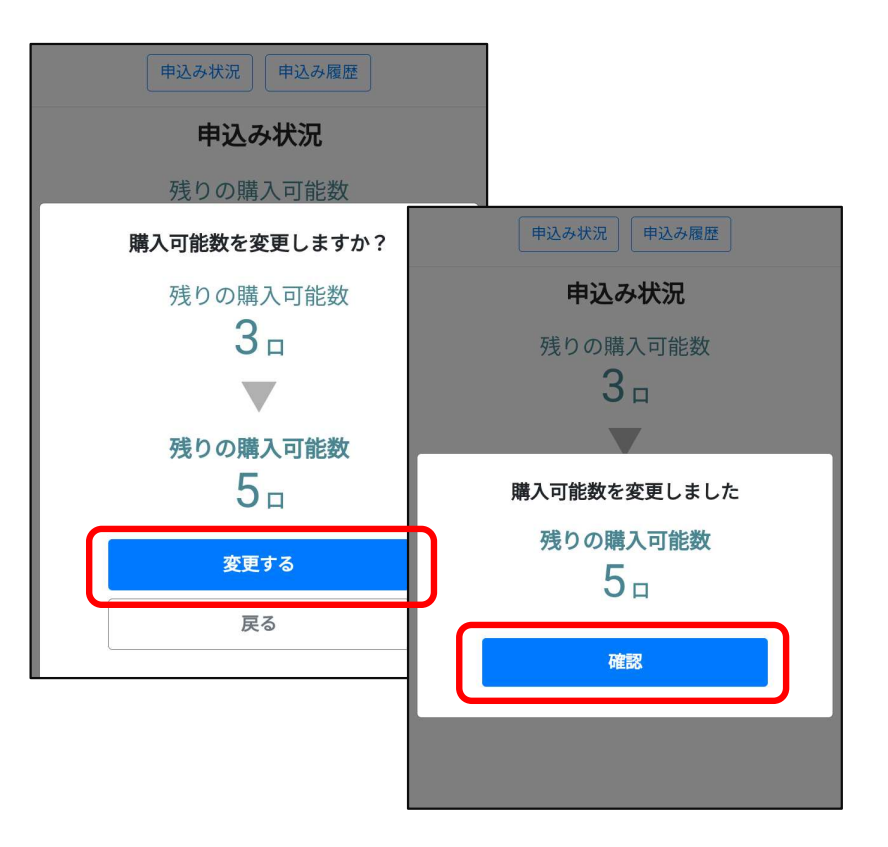